# 「小規模保育所向きの部屋を探す」 サービス利用案内

#### ■サービス説明

本サービスは小規模保育所に向いていると思われる物件のみを抽出し、検索できるサービ スです。

掲載される物件は、小規模保育所としての一定の要件を満たし、かつオーナーと比較的距 離が近い物件のみとなっているため、通常の物件検索サイトを利用するよりも、スムーズ な交渉を行えることが期待できます。

## ■サービス URL

http://www.homes.co.jp/nursery/list/

## ■サービス利用登録に関して

### 1. アカウント作成

サービスの利用には、ソーシャルアカウントを用いた HOME'S のアカウントとメールアド レスの登録が必要となります。

上記のサービス URL にアクセスいたしますと、アカウントの作成画面に自動的に移動しま すので、画面上の指示に従って、アカウントの作成をお願いいたします。 念のため、アカウント作成までの流れについて、備考の1番に画像つきで記載しますので、 こちらもご確認ください。

アカウントですが、各団体様で1つのアカウントを共有していただいても構いませんし、 利用者様それぞれで作成いただいても構いません。

1 つの HOME'S アカウントに複数のソーシャルアカウントでログインできるようにする方 法もございますので、こちらも併せてご利用ください。

上記の複数のソーシャルアカウントでログインできるようにする方法について、 備考の2番に記載させていただきます。

#### 2. 利用登録申請

アカウントを作成いただいた後は、「小規模保育所向きの部屋を探す」サービスの利用登録 申請を行ってください。

1の手順で作成したアカウントにログインした状態で、下記にアクセスしてください。

https://www.homes.co.jp/account/restricted/regist/nursery/

アクセス後、所属の団体名をご入力いただき、完了ページに進んでいただきますと、 利用登録申請は完了となります。

このとき入力する団体名は「全国小規模保育協議会」にご登録の団体名を入力していただ きますよう、お願いいたします。 ご登録の団体名でない場合、弊社側での許可作業が行えませんので、ご注意ください。

もしくは、下記のメールアドレスまで、入力した団体名を記載の上、ご連絡いただければ 対応させていただきます。

ouchien@lifull.com

申請を行っていただいた後、弊社側で申請の許可作業を行います。

### 3. 利用開始

上記の利用登録申請許可作業が完了いたしますと、ご登録のメールアドレスに利用開始の お知らせが配信されます。

この時点で利用開始に関する作業は完了となりますので、サービス URL にアクセスし、 ご利用ください。

また、アカウントのログアウトを行った場合や、別のブラウザでご利用の場合、再度ログ インが必要となりますが、その場合は利用登録したアカウントと、同じアカウントでログ インいただければ、サービスのご利用は同様に可能です。

サービスに関するお問い合わせ等ありましたら、下記までご連絡ください。 ouchien@lifull.com

#### ※備考

- 1. アカウント作成の流れ
  - HOME'S のアカウントにログインしていない状態で、サービス URL にアクセスすると、下記のページに遷移します。

| 🧕 小規模保育所向きの部屋を探す                                                             |  |
|------------------------------------------------------------------------------|--|
| ログイン                                                                         |  |
| 楽天会員IDでログイン<br>Recuteの<br>ログイン/新規作成(無料) 利用登録申請にはアカウント作成とメールアドレ<br>スの登録が必要です。 |  |
| ※IDをお持ちでない方は、新規作成(無料)をお願いいたします その他のIDでログイン                                   |  |
| Yahool JAPAN ID Google ID Facebook ID Twitter ID                             |  |

② 任意のソーシャルアカウントをご選択いただき、遷移先で選択したソーシャルアカウントでログインを行ってください。

③ ログインを行うと、下記の画面に遷移しますので、ユーザー名とメールアドレスを 入力いただき、アカウントを作成するボタンを押してください。

| 」 小規模    | 保育所向きの部屋を探す                                                   |                               |
|----------|---------------------------------------------------------------|-------------------------------|
| ウント作成    |                                                               | アカウント 作成の流れ                   |
|          |                                                               | <ol> <li>外部IDでログイン</li> </ol> |
| ユーザー名    | 株式会社ネクスト 島村                                                   |                               |
| (20文字以内) | ※ユーザー名は一部サービスで公開されます                                          | <b>2</b> 入力                   |
| メールアドレス  | shimamuratakamasa@homes.co.jp                                 | 3 メールの確認                      |
|          | ※パソコンまたはスマートフォンで受信可能なメールアドレスを入力してください ※増養毎時のメールアドレスでは発発できません。 | (メール内のURLをクリック)               |
|          | ※ドメイン指定受信機能(迷惑メール対策等)の設定をしている場合、                              |                               |
|          | 「homes.co.jp」からのメールが受信できるように設定をお願いします                         | 4 元 5                         |
|          | ☑ HOME'Sサービス利用規約、個人情報保護方針の内容に同意する(必須)                         |                               |
|          |                                                               |                               |
|          | アカワントを11Fb&9 つ                                                |                               |

 ④ アカウント作成ボタンを押すと、下記のページに遷移します。この時点ではメール アドレスの登録は完全に完了しておりません。入力したメールアドレスに確認のメ ールが送付されておりますのでご確認ください。

| カウント作成                                                                         | アカウント 作成の 流れ                |
|--------------------------------------------------------------------------------|-----------------------------|
| アカウント 作成が完了しました                                                                | 1 外部IDでログイン                 |
|                                                                                | 2 λ π                       |
|                                                                                | 3 メールの確認<br>(メール内のURLをクリック) |
| 次に、メールに記載されているURLをクリックして、                                                      | 4 完了                        |
| メールアドレスの豆稣で元」させてくたさい。                                                          |                             |
| 以下のメールアドレスに確認のメールをお送りしました。                                                     |                             |
| shimamuratakamasa@homes.co.jp                                                  |                             |
| 【ご注意】                                                                          |                             |
| 数時間経過しても確認メールが届かない方は、以下の原因が考えられます。                                             |                             |
| <ul> <li>メニルアドレスの回通っている場合</li> <li>ドメイン指定受信機能(迷惑メール対策等)の設定を指定している場合</li> </ul> |                             |
| (「homes.co.jp」からのメールが受信できるように設定をお願いします。)                                       |                             |
| メールが届かない場合は <u>こちら</u> よりメールアドレスを再度ご登録ください。                                    |                             |
| メールの送信から24時間経過しますと、仮登録されたメールアドレスはすべて無効となり、削除されます。                              |                             |

⑤ メールに記載の URL をクリックすると、登録完了ページに遷移いたします。 これにてアカウント作成は完了となりますので、申請ページに進むボタンから、利 用登録申請にお進みください。

| 🧕 小規模保育所向きの部屋を探す                                   |                                           |
|----------------------------------------------------|-------------------------------------------|
| アカウント作成                                            | アカウント 作成の 流れ                              |
| メールアドレスの 登録が完了しました<br>利用登録申諸ページに進み、申請手続を完了させてください。 | <ol> <li>外部IDでログイン</li> <li>入力</li> </ol> |
| 申請ページに進む >                                         | 3 メールの確認<br>(メール内のURLをクリック)               |
| 追加でこちらのメールも登録しませんか?                                | 4 完了                                      |
| 271/2                                              |                                           |

- 2. 1 つの HOME'S アカウントに複数のソーシャルアカウントでログインする方法につい て
  - 彼数のソーシャルアカウントを紐づけたいアカウントにログインしている状態で、 右上のユーザー名をクリックし、登録情報の変更リンクをクリックします。

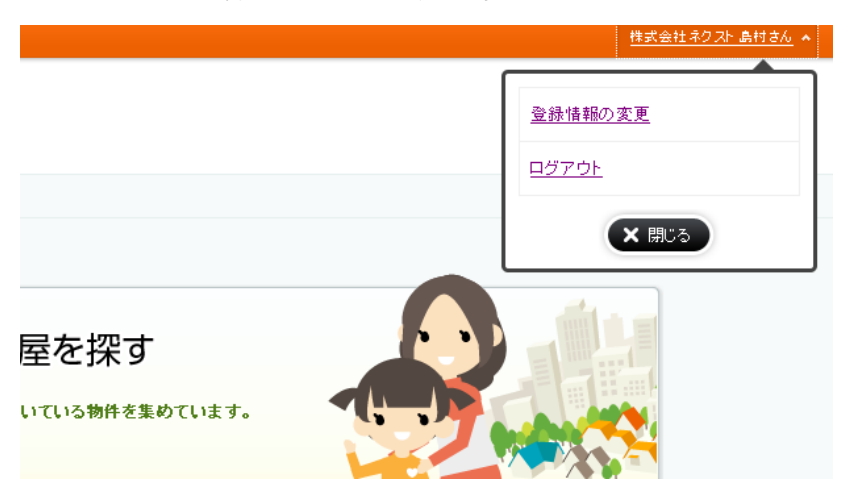

② 遷移先のページで外部サービスの ID 連携状況を確認する ボタンをクリックし、下記に遷移してください。

| 登録情報の変更                |            |                 |                  |               |
|------------------------|------------|-----------------|------------------|---------------|
| 外部サービスのID連携            |            |                 |                  |               |
| 本サ <sub>1</sub>        | ~トでログインした3 | ことがあるID同士の連携は、  | <u>こちら</u> を参照して | ていただくとスムーズです。 |
|                        | Bakuten    | 楽天会員 ID         | 連携済              | ログイン中         |
|                        | G          | Google ID       | 未連携              | 連携する          |
| 複数IDで連携を<br>行うと、連携したID | <b>Y</b> / | Yahoo! JAPAN ID | 未連携              | 連携する          |
| とれでもログイシ<br>できるので便利です。 | <b>¥</b>   | Twitter ID      | 未連携              | 連携する          |
|                        | f          | Facebook ID     | 未連携              | 連携する          |

- ログインしたいソーシャルアカウントの連携するボタンをクリックし、遷移先の選択したソーシャルアカウントでログインを行ってください。
- ④ ログインが完了すると、連携が完了し、次回以降連携したソーシャルアカウントでもログインが可能となります。
   なお、連携できるのはソーシャルアカウントごとに一つとなりますので、一つのアカウントに2つの Google アカウントの紐づけなどはできませんので、ご了承ください。

- 3. 利用登録申請の流れ
  - アカウントの作成とメールアドレスの登録が完了すると、下記の利用登録申請ペ ージにアクセスできるようになります。

| 小規模保育所向きの部屋を探す                                                                                                    |             |
|----------------------------------------------------------------------------------------------------|-------------|
| 川用登録申請                                                                                                    | 利用登録申請の流れ   |
| 規模保育所向きの部屋を探す 機能のご利用には利用登録申請が必要です。                                                                                                    | <b>1</b> 入力 |
| 記の利用規約に同意の上、所属の団体名を入力して利用登録申請を行ってください。                                                                                                    | 2 完了        |
| <ul> <li>利用規約</li> <li>1. 「小規模保育所向きの部屋を探す」サービス(以下「本サービス」といいます)」は、株式会社ネクスト(以下「当社」といいます)が運営する、HOMESIに掲載されている貨賃信物件の中から小規模保育所向けの物件を抽出し検索できるサービスです。</li> <li>2. 本サービスは、全国小規模保育協議会に加盟する小規模保育事業に取り組む団体のみが利用できるもの</li> </ul> |             |
| とします。                                                                                                    |             |
| 申請する                                                                                                    |             |

② 団体名を入力し、利用規約を読んでいただいた上で同意のチェックをつけていただ
 き、申請するボタンをクリックしていただきますと、下記の画面が表示され、利用
 申請は完了となります。

※全国小規模保育協議会に登録されている団体名もしくは個人名を入力ください

| 小規模保育所向きの部屋を探す     ホックション                                  |                  |
|------------------------------------------------------------|------------------|
| 利用登録申請                                                     | 利用登録申請の流れ        |
| 利用登録申請が完了しました                                              | 1 λ <sup>π</sup> |
| 申請が承認されますと、ご登録のメールアドレスにご利用開始のお手続きが送信されます。<br>今しばらくお待ちください。 | 2 完了             |